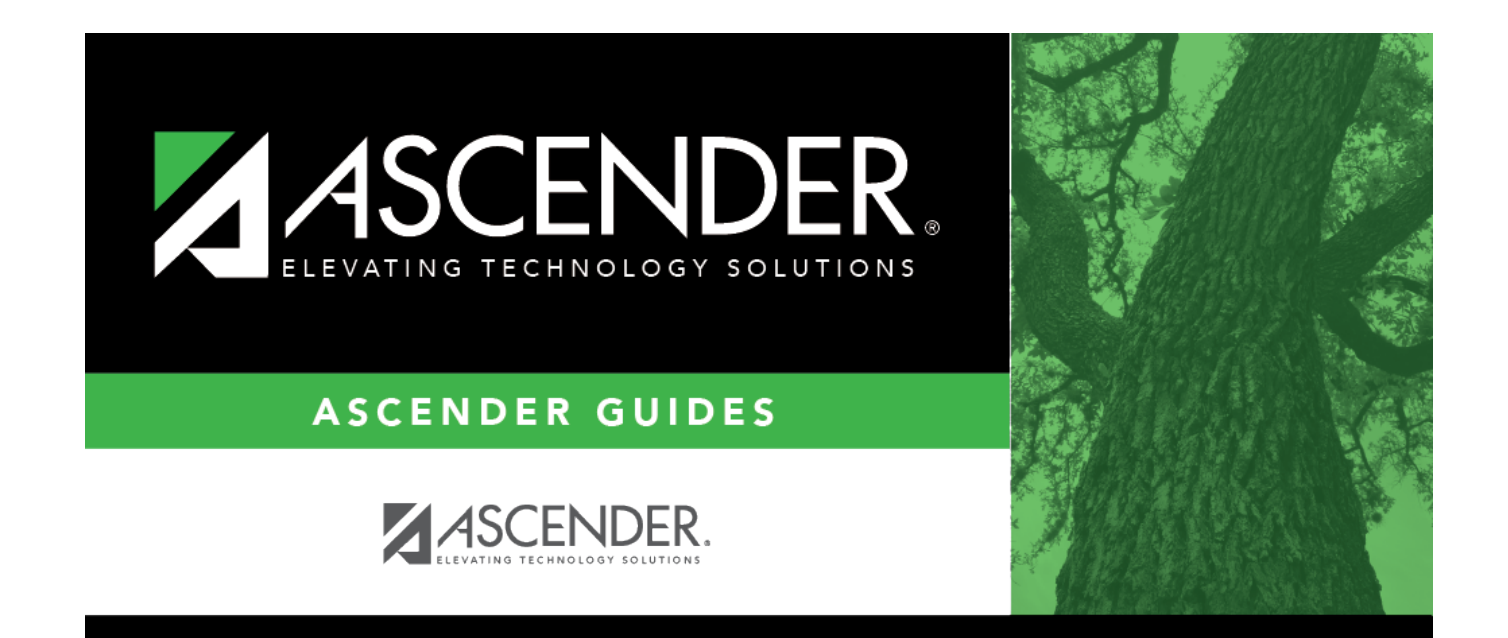

# **View Published IPRs**

### **Table of Contents**

### **View Published IPRs**

#### □ Click **View Published IPR**.

Fields are displayed allowing you to specify criteria for viewing IPRs that were previously published.

• Bold fields are required.

| Return To ParentPortal IPR Options    |      | View Published IPP |
|---------------------------------------|------|--------------------|
| Enter Criteria to View published IPR: |      | View Published IPR |
| Ending School Year (YYYY)             | 2023 |                    |
| Campus ID                             | 001  | :                  |
| Attendance Track (Blank for all)      |      |                    |
| Grade Level (Blank for all)           |      | :                  |
| Semester (1,2,3,4)                    | 1    |                    |
| <b>Cycle</b> (1,2,3)                  | 1    |                    |
| Student IDs (Blank for all)           |      | :                  |
|                                       |      |                    |

| Ending School Year<br>(YYYY)        | The ending year of the school year you are logged onto is displayed and cannot be changed.                        |
|-------------------------------------|----------------------------------------------------------------------------------------------------|
| Campus ID                           | Type the three-digit campus ID, or click ito select the campus.                                                   |
| Attendance Track (Blank<br>for all) | Type the two-digit attendance track. Leave blank to select all tracks.                                            |
| Grade Level (Blank for<br>all)      | Type the two-character grade level, click it o select the grade level, or leave blank to select all grade levels. |
| Semester (1,2,3,4)                  | Type the one-digit semester.<br>Valid semesters are 1 and 2.                                                      |
|                                     | For a four-semester campus, valid semesters are 1, 2, 3, and 4.                                                   |

| Cycle (1,2,3)                  | Type the one-digit cycle code.                                                                                                    |
|--------------------------------|----------------------------------------------------------------------------------------------------|
| Student IDs (Blank for<br>all) | Type the six-digit student ID number, including all leading zeros.<br>Separate multiple IDs with a comma (e.g., 098321,096476). Or, click<br>to select the students. Leave blank to select all students. |

#### Click View Published IPR.

A list of students whose IPRs have been published, according to the criteria specified, is displayed.

□ In the **Search** field, begin typing characters to retrieve only students whose name or ID *contains* the characters you typed.

 $\Box$  Click **View IPR** to view the report for each student. The IPR opens in a separate window where it can be saved or printed.

**NOTE**: If clicking **View IPR** results in a blank document, verify the student's Priority 1 contact on Registration > Maintenance > Student Enrollment > Contact has both Parent/Guardian and Receive Mailouts checkboxes selected.

#### Return To ParentPortal IPR Options Click to return to the main page.

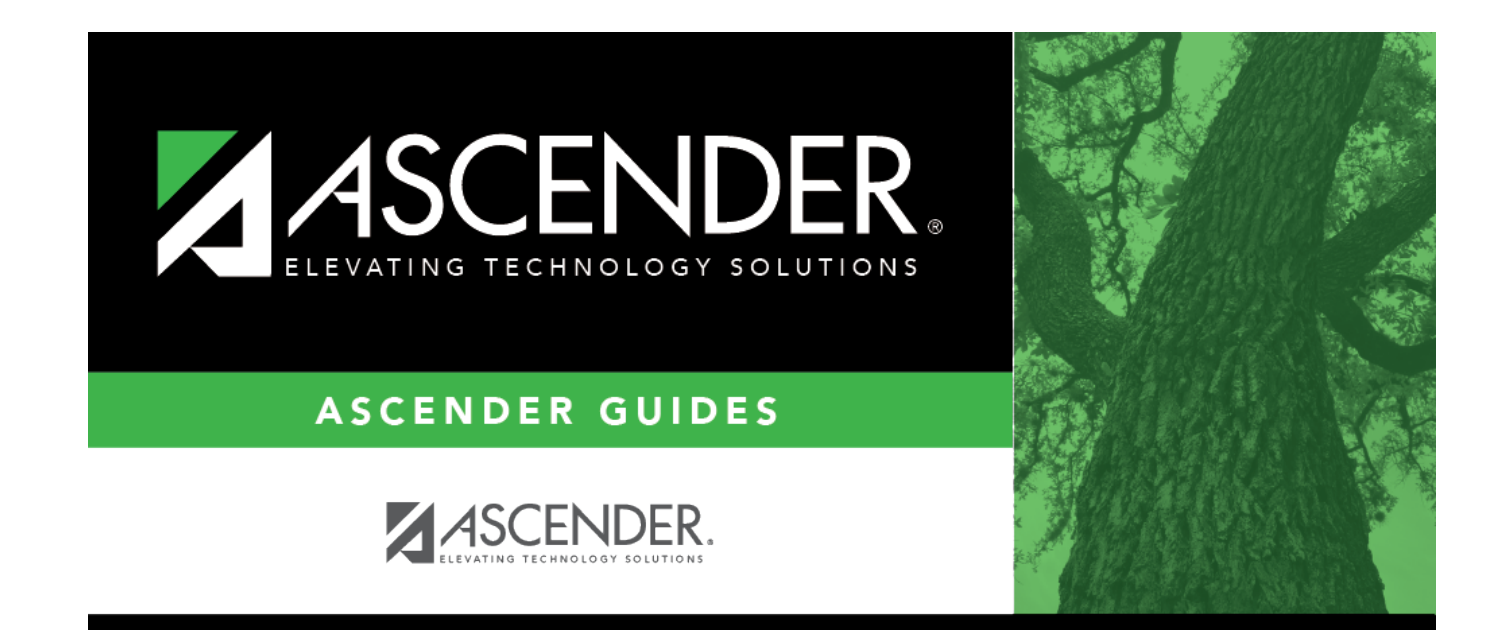

## **Back Cover**